| ⇒G₽              | A Nezabezpecene                                      | portaixt.sukinet.sk/zp | extra/?act=zpAppSnow&tid=58&s=2             |                                   |                   |
|------------------|------------------------------------------------------|------------------------|---------------------------------------------|-----------------------------------|-------------------|
| Aplikácie 🏾 🧉 In | ntranet – Suklnet 🛛 🤨 Minis                          | terstvo zdravo [ G     | Frowth E-Services 😵 Slovenské notifikov     | EUROPA - Europea                  | . 🛐 Domov - SLOV  |
|                  |                                                      | ZDRAVOTNÍCKE PO        | MÔCKY - NOVÁ ŽIADOSŤ - OZNÁMENTE ZDI        | 2001/A Z Č 262/2011 110           | 006.3             |
|                  | • HLAVNA STRANKA                                     | LDIOTOTILICAL PO       |                                             | 0000 2.0.002/ 2022, 220           | , 000.2.          |
|                  | • NOVA ZIADOST                                       | 2. Žiadosť             |                                             |                                   |                   |
|                  | • VSTUP DO ZIADOSTI                                  |                        |                                             |                                   |                   |
|                  | <ul> <li>INFORMACIA O<br/>PODANÍ ŽIADOSTI</li> </ul> | Oznamovateľ - Sú tu    | a polia, ktoré nie sú správne vyplnené.     |                                   |                   |
|                  |                                                      | Status subjektu *      | Distribútor                                 | VIIca *                           | Polna             |
|                  |                                                      | Typ subjektu *         | Právnická osoba                             | <ul> <li>PSČ * Mesto *</li> </ul> | 80000 E           |
|                  |                                                      | Názov *                | DDIST                                       | Štát *                            | SK                |
|                  |                                                      | Kód Reg. číslo         | DDA                                         | Telefón *                         | 011111            |
|                  |                                                      |                        | DIS-00057                                   | e-mail *                          | @sukl.s           |
|                  | 1. Typ žiadosti                                      | IČO * IČ DPH           |                                             |                                   |                   |
|                  | 2. Žiadosť                                           | Kontaktná osoba - §    | Sú tu polia, ktoré nie sú správne vyplnené. |                                   |                   |
|                  | 3. Dopinenie údatov                                  | Meno * Priezvisko *    |                                             | Telefón *                         | 999999            |
|                  | 4. Vytlačenie potyrdenia                             | Pozícia                |                                             | e-mail *                          | @gmail.           |
|                  | k žiadosti                                           | Minches - 65 to calls  | Internet when we have a second second       |                                   |                   |
|                  |                                                      | vyrobca - su tu pona,  | , ktore nie su spravne vypinene.            |                                   |                   |
|                  | e-mail: <b>zp@sukl.sk</b>                            | Status subjektu *      | Výrobca                                     | Vlica *                           | Gebertstrasse 125 |
|                  |                                                      | Typ subjektu *         | Právnická osoba                             | PSČ * Mesto *                     | D-91058 E         |
|                  |                                                      | Nazov *                | Siemens Audiologische Technik GmbH.         | Stát *                            | DE                |
|                  | English vorsion                                      | Kod Reg. cislo         | SAT-DE-05                                   | Teletón *                         | 6666666           |
|                  | Linglion version                                     | -X                     |                                             | e-mail *                          | @gmail.           |
|                  |                                                      | ICO · IC DPH           | 45845848                                    |                                   |                   |
|                  |                                                      | Kontaktná osoba - S    | Sú tu polia, ktoré nie sú správne vyplnené. | T-1-5/                            |                   |
|                  |                                                      | Meno Priezvisko        |                                             | Telefon •                         | 66666666          |
|                  |                                                      | Pozicia                |                                             | e-mail •                          | @gmail.           |

Ako prvé vyplňte Subjekt, ktorý ZP oznamuje( v tomto prípade je to Distribútor, ktorý už je zaregistrovaný – má pridelené reg. čís. DIS-00057).

Následne vyberte lný subjekt, zvoľte Výrobcu ZP a vyplňte všetky polia označené \*.

V prípade, ak ZP oznamuje za distribútora splnomocnený subjekt distribútorom, je potrebné začať vypĺňať od neho (tj. najprv uviesť identifikačné údaje o splnomocnenom subjekte distribútora- následne cez pridať iný subjekt vložiť identifikačné údaje o distribútori - a následne cez pridať iný subjekt vložiť identifikačné údaje o výrobcovi, príp. EC REPovi).

| e-mail: <b>zp@sukl.sk</b><br>English version | Status subjektu *     Výrobca       Typ subjektu *     Právnická osoba       Názov *     Stemens Audiologische Technik GmbH.       Kód     Reg. číslo       SAT-DE-05       IČO *     IČ DPH       45945948       Kontaktná osoba - Sú tu polia, ktoré nie sú správne vyplnené. | ✓         Ulica *         Gebertstrasse 125           ✓         PoČ *         Mesto *         D-91058         Ertangen           Štát *         DE         Nemecko         Telefón *         6666666           e-mail *         Image: Biggmail.com         Image: Biggmail.com         Image: Biggmail.com | Oznamovateľa (Distribúto<br>iný splnomocnený subjekt<br>a Výrobcu (príp. v<br>relevantných prípadoch |
|----------------------------------------------|----------------------------------------------------------------------------------------------------|----------------------------------------------------------------------------------------------------|----------------------------------------------------------------------------------------------------|
|                                              | Meno * Priezvisko *  Pozicia  Ziadosť  Vec Oznámenie novej zdravotníckej pomôcky                                                                                                    | Telefón * 66666666<br>e-mail * @gmail.com                                                                                                    | Európe (EC REP)), kliknite<br>na Nová pomôcka.                                                       |
|                                              | Zdravotnícke pomôcky Prepočítať poplatok                                                                                                    | 4 <sup>4</sup>                                                                                                    | lová pomôcka<br>25.00 EUR                                                                            |
|                                              | Potvrdenie udajov Opíšte farebné písmená z obrázka Ak nevlete prečítať, kliknite sem                                                                                                    | (c) SML Bratislava                                                                                                    |                                                                                                    |

| Intranat Suldaat     | × G                          | Žiadosť (lotorná)                    | × <b>O</b> o <sup>ž</sup> iadosť     |                   | × +              |                     |                        |                                                  |
|----------------------|------------------------------|--------------------------------------|--------------------------------------|-------------------|------------------|---------------------|------------------------|--------------------------------------------------|
| • Intranet - Sukinet |                              | ziadost (interna)                    | <ul> <li>eziadost</li> </ul>         |                   | ^ +              |                     |                        |                                                  |
|                      | A Nezabezpečené              | portalxt.sukinet.sk/                 | /zpextra/?act=ZpAppShow&tld          | 1=588ls=2         |                  | -                   |                        | ¥ 🛓                                              |
| 👯 Aplikácie 💣 In     | itranet – Suklnet 🛛 🔨 Minist | terstvo zdravo 🚺                     | Growth E-Services 🚷 Sloven           | iské notifikov 🤇  | EUROPA - Europea | S Domov - SLOV-LEX  | >                      | <ul> <li>Electrical Citateľský zoznam</li> </ul> |
|                      | e-mail: <b>zp@sukl.sk</b>    | Status subjektu *                    | Výrobca                              | ~                 | Ulica *          | Gebertstrasse 125   |                        | <b>^</b>                                         |
|                      |                              | Typ subjektu *                       | Právnická osoba                      | ×                 | PSČ * Mesto *    | D-91058 Erlangen    |                        |                                                  |
|                      |                              | Kód Reg. číslo                       | SAT-DE-05                            | mon.              | Telefón *        | DE Nemecko          |                        |                                                  |
|                      | English version              |                                      |                                      |                   | e-mail *         | bgmail.com          |                        |                                                  |
|                      |                              | IČO * IČ DPH                         | 45845848                             |                   | ]                |                     |                        |                                                  |
|                      |                              | Kontaktná osoba<br>Meno * Priezvisko | Sú tu polia, ktoré nie sú správne vy | rpinené.          | Telefón *        | 66666666            |                        |                                                  |
|                      |                              | Pozícia                              |                                      |                   | e-mail *         | @gmail.com          |                        | Obiaví sa nasledovná                             |
|                      |                              |                                      |                                      |                   |                  | 순 <u>P</u>          | ridať iný subjekt      |                                                  |
|                      |                              | Žiadosť                              |                                      |                   |                  |                     |                        | obrazovka, kde treba                             |
|                      |                              | Vec                                  | Oznámenie novej zdravotníckej p      | omôcky            |                  |                     |                        | kliknúť na symbol                                |
|                      |                              | Zdravotnícke por                     | nôcky                                |                   |                  |                     |                        | ,<br>dvojitoj čípky                              |
|                      |                              | ♦                                    | Kód: Názov: Výrobca: Trieda          | :                 |                  |                     |                        | uvojitej sipky.                                  |
|                      |                              | Prepočítať popla                     | atok                                 |                   |                  |                     | 25.00 EUR              |                                                  |
|                      |                              | Potvrdenie údajo                     | v                                    |                   |                  |                     |                        |                                                  |
|                      |                              | Opíšte farebné písm                  | ená z obrázka                        |                   |                  | mbuur               |                        |                                                  |
|                      |                              | Ak neviete prečítať,                 | kliknite sem                         |                   |                  | SAL                 |                        |                                                  |
|                      |                              |                                      |                                      |                   |                  | (c) SUKL Bratisla   | wa<br>Ulož             |                                                  |
|                      |                              |                                      |                                      |                   |                  |                     |                        | -                                                |
| 🕂 🔎 Vyhľada          | ávaný pojem napíšte se       | em                                   | H 🚍 🔯 👩                              | 6 💽               |                  | 🙆 22°C Partly sunny | ^ 🖿 🦟 ⊄×               | SLK 01 09 2021                                   |
| Intranet – Sukinet   | t ×∣⊗tei                     | Žiadosť (Interná)                    | × 🔇 eŽiadosť                         |                   | × +              |                     | c                      | - 6 ×                                            |
|                      |                              | nortalyt suklaat sk                  | /zpaytra/2act=ZpAppShow&itId         | -58816-2          |                  |                     |                        | ÷ • •                                            |
|                      | transt Sullast               |                                      | Crowth E Consister                   | 1-30003-2         |                  | Damay SLOV LEV      |                        |                                                  |
| 👬 Aplikacie 💣 In     | itranet – Sukinet 😈 Minist   | terstvo zdravo                       | Growth E-Services Sloven             | iske notifikov    | EUROPA - Europea | S DOMOV - SLOV-LEX  | ,                      | Chatelsky zoznam                                 |
|                      |                              | ★ Kód                                | d: Názov: Výrobca: Trieda:           |                   |                  |                     |                        |                                                  |
|                      |                              | modedit: 1 Na                        | ZOV *                                | Max. počet znako  | v: 127           |                     |                        |                                                  |
|                      |                              | Za                                   | radenie *                            | Max. pocet znako  | v: 127           | ✓ Ste Mer Kit □     | NM 🗆 KS                |                                                  |
|                      |                              | Sk                                   | upina                                |                   |                  | ~                   |                        |                                                  |
|                      |                              | Vý                                   | robca                                |                   |                  |                     |                        | Treba vyplnit informacie                         |
|                      |                              | Str                                  | učný opis *                          | Max. počet znakov | v: 512           |                     |                        | o ZP do jednotlivých polí.                       |
|                      |                              | Úč                                   | el *                                 | Max. počet znakov | v: 512           |                     |                        | Polia označené * sú                              |
|                      |                              | Ba                                   | lenie                                | Max. počet znakov | v: 512           |                     |                        | novinná                                          |
|                      |                              | Me                                   | chanizmus účinku                     | Max. počet znakov | v: 512           |                     |                        | povinne.                                         |
|                      |                              | KÁ                                   | dv medzinárodne uznávaného           | Max perint and    | vr 510           |                     |                        |                                                  |
|                      |                              | ná                                   | zvoslovia                            | Max. pocet znako  | v. 512           |                     |                        |                                                  |
|                      |                              | Sú                                   | lad IVD ZP s CTS                     | Max. počet znako  | v: 512           |                     |                        |                                                  |
|                      |                              | An                                   | alytické a diagn. parametre IVD ZP   | Max. počet znakov | v: 512           |                     |                        |                                                  |
|                      |                              | Mi                                   | esto výroby                          | Max. počet znakov | v: 512           |                     |                        |                                                  |
|                      |                              | Prepočítať popla                     | tok                                  |                   |                  |                     | 25.00 EUP              |                                                  |
|                      |                              | Potyrdenie údajo                     | NV                                   |                   |                  |                     | 20.00 EOR              |                                                  |
|                      |                              | Opíšte farebné písm                  | ená z obrázka                        |                   |                  | 1 1 14              |                        |                                                  |
|                      | ávaný pojem papíšto se       | em                                   | U 🗖 👩 🍙                              | <u>A</u>          | <b>W</b> 1       | 22°C Partly suppy   | ∧ <b>□</b> <i>@</i> 4× | SLK 17:55                                        |
| L Wublad             | usuity potenti fiduls(e se   |                                      |                                      |                   |                  | 22 C Party sunny    |                        | 01 00 2021 22                                    |

# Pred vyplnením informácií o ZP si prosím preštudujte dokument

INŠTRUKCIE K VYPĹŇANIU JEDNOTLIVÝCH RIADKOV.

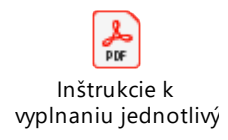

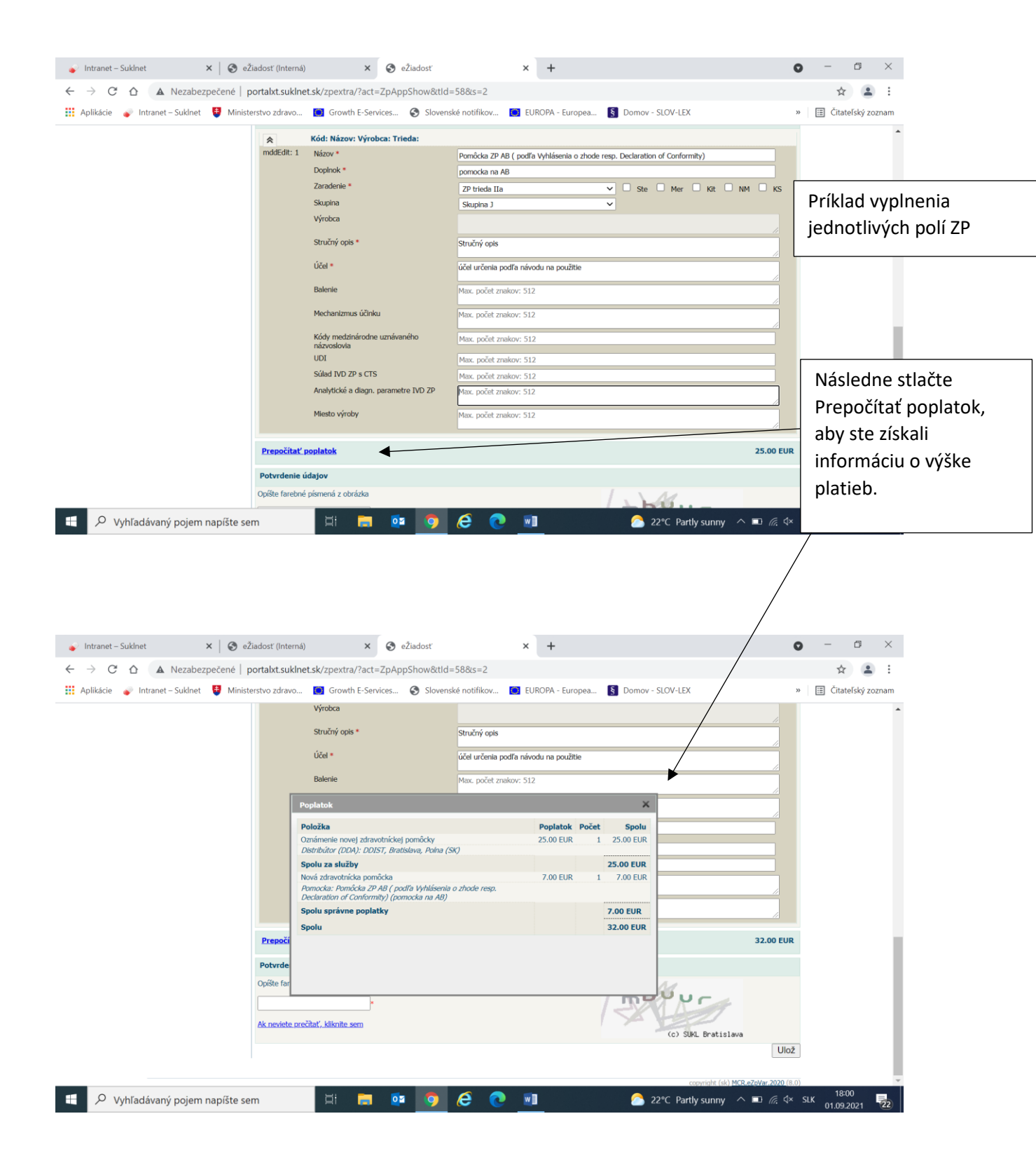

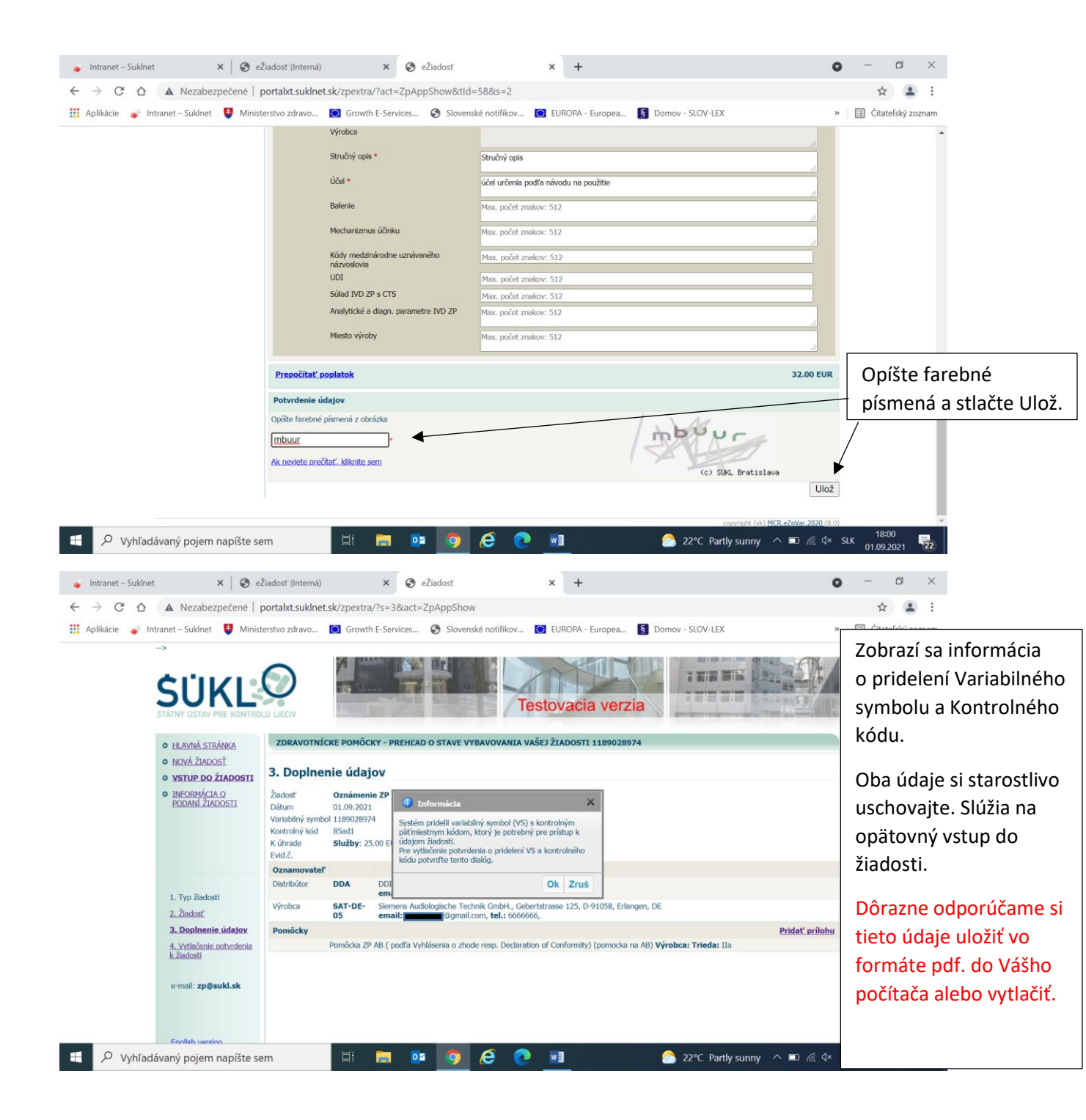

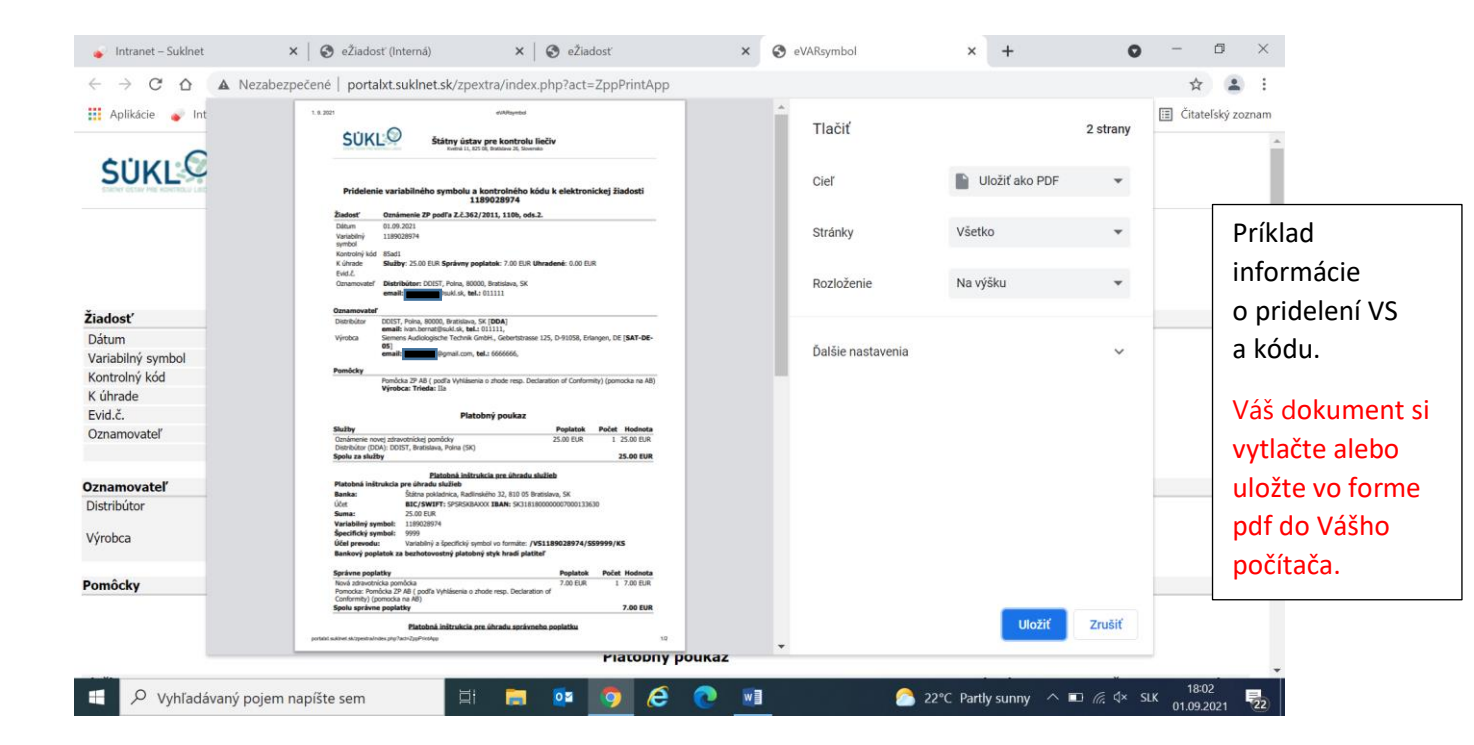

|                                                                                                    | Platobný poukaz                                                                                                    |                                                                                              |                                             |                                          |                |
|----------------------------------------------------------------------------------------------------|----------------------------------------------------------------------------------------------------|----------------------------------------------------------------------------------------------|---------------------------------------------|------------------------------------------|----------------|
| Služby                                                                                                    |                                                                                                    | Poplatok                                                                                     | Počet                                       | Hodnota                                  |                |
| Oznámenie novej zdra                                                                                                    | votníckej pomôcky                                                                                                    | 25.00 EUR                                                                                    | 1                                           | 25.00 EUR                                |                |
| Distribútor (DDA): DD                                                                                                    | IST, Bratislava, Polna (SK)                                                                                                    |                                                                                              |                                             |                                          |                |
| Spolu za služby                                                                                                    |                                                                                                    |                                                                                              |                                             | 25.00 EUR                                |                |
|                                                                                                    | Platobná inštrukcia pre úhradu sl                                                                                                    | užieb                                                                                        |                                             | 、                                        |                |
| Platobná inštrukcia                                                                                                    | pre úhradu služieb                                                                                                    |                                                                                              |                                             | $\searrow$                               |                |
| Banka:                                                                                                    | •<br>Štátna pokladnica, Radlinského 32, 810 05                                                                                                    | Bratislava, SK                                                                               |                                             |                                          | Nezabudnite    |
| Účet                                                                                                    | BIC/SWIFT: SPSRSKBAXXX IBAN: SK31                                                                                                    | 818000000700013                                                                              | 3630                                        |                                          | uhradiť        |
| Suma:                                                                                                    | 25.00 EUR                                                                                                    |                                                                                              |                                             |                                          | nonlatky podľa |
| Variabilný symbol:                                                                                                    | 1189028974                                                                                                    |                                                                                              |                                             |                                          | nokynov z      |
| Špecifický symbol:                                                                                                    | 9999                                                                                                    |                                                                                              |                                             |                                          | pokyhov z      |
| Účel prevodu:                                                                                                    | Variabilný a špecifický symbol vo formáte:                                                                                                    | /VS1189028974                                                                                | /ss9999                                     | 9/KS                                     | poukazu        |
| Bankový poplatok z                                                                                                    | a bezhotovostný platobný styk hradí p                                                                                                    | latiteľ                                                                                      |                                             |                                          | poukuzu.       |
|                                                                                                    |                                                                                                    | /                                                                                            |                                             |                                          |                |
| Správne poplatky                                                                                                    |                                                                                                    | Poplatok                                                                                     | Poče                                        | t Hodnota                                |                |
| <b>Správne poplatky</b><br>Nová zdravotnícka por                                                                                                    | nôcka                                                                                                    | <b>Poplatok</b><br>7.00 EUR                                                                  | Poče                                        | t Hodnota<br>7.00 EUR                    |                |
| <b>Správne poplatky</b><br>Nová zdravotnícka por<br>Pomocka: Pomôcka ZF                                                                                                    | nôcka<br>PAB ( podľa Vyhlásenia o zhode resp. Decla                                                                                                    | Poplatok<br>7.00 EUR<br>aration                                                              | <b>Роčе</b><br>1                            | t Hodnota<br>7.00 EUR                    |                |
| Správne poplatky<br>Nová zdravotnícka por<br>Pomocka: Pomôcka ZF<br>of Conformity) (pomoc                                                                                                    | nôcka<br>2 AB ( podľa Vyhlásenia o zhode resp. Decla<br>3 ka na AB)                                                                                                    | Popłatok<br>7.00 EUR<br>aration                                                              | Poče<br>1                                   | t Hodnota<br>7.00 EUR                    |                |
| Správne poplatky<br>Nová zdravotnícka por<br>Pomocka: Pomôcka ZF<br>of Conformity) (pomoc<br>Spolu správne popla                                                                                                    | nôcka<br>2 AB ( podľa Vyhlásenia o zhode resp. Decla<br>3ka na AB)<br><b>tky</b>                                                                                                    | Poplatok<br>7.00 EUR<br>aration                                                              | Poče<br>1                                   | t Hodnota<br>7.00 EUR<br><b>7.00 EUR</b> |                |
| Správne poplatky<br>Nová zdravotnícka por<br>Pomocka: Pomôcka ZF<br>of Conformity) (pomoc<br>Spolu správne popla                                                                                                    | nôcka<br>PAB ( podľa Vyhlásenia o zhode resp. Decla<br>ika na AB)<br><b>tky</b><br>Platobná inštrukcia pre úhradu správnel                                                                                                    | Popłatok<br>7.00 EUR<br>aration<br>ho poplatku                                               | <b>Poče</b><br>1                            | t Hodnota<br>7.00 EUR<br><b>7.00 EUR</b> |                |
| Správne poplatky<br>Nová zdravotnícka por<br>Pomocka: Pomôcka ZF<br>of Conformity) (pomoc<br>Spolu správne popla<br>Platobná inštrukcia                                                                                         | nôcka<br>P AB ( podľa Vyhlásenia o zhode resp. Decla<br>ka na AB)<br><b>tky</b><br><u>Platobná inštrukcia pre úhradu správnel</u><br>pre úhradu správneho poplatku                                                                                                    | Popłatok<br>7.00 EUR<br>aration<br><u>ho poplatku</u>                                        | <b>Poče</b><br>1                            | t Hodnota<br>7.00 EUR<br><b>7.00 EUR</b> |                |
| Správne poplatky<br>Nová zdravotnícka por<br>Pomocka: Pomôcka ZF<br>of Conformity) (pomoc<br>Spolu správne popla<br>Platobná inštrukcia<br>Banka:                                                                               | nôcka<br>2 AB ( podľa Vyhlásenia o zhode resp. Decla<br>ka na AB)<br><b>tky</b><br><u>Platobná inštrukcia pre úhradu správnel</u><br><b>pre úhradu správneho poplatku</b><br>Štátna pokladnica, Radlinského 32, 810 05                                                                                                    | Poplatok<br>7.00 EUR<br>aration<br><u>ho poplatku</u><br>5 Bratislava, SK                    | Poče<br>1                                   | t Hodnota<br>7.00 EUR<br><b>7.00 EUR</b> |                |
| Správne poplatky<br>Nová zdravotnícka por<br>Pomocka: Pomôcka ZF<br>of Conformity) (pomoc<br>Spolu správne popla<br>Platobná inštrukcia<br>Banka:<br>Účet                                                                       | nôcka<br>P AB ( podľa Vyhlásenia o zhode resp. Decla<br>ka na AB)<br><b>tky</b><br><u>Platobná inštrukcia pre úhradu správnel</u><br><b>pre úhradu správneho poplatku</b><br>Štátna pokladnica, Radlinského 32, 810 05<br><b>BIC/SWIFT:</b> SPSRSKBAXXX <b>IBAN:</b> SK34                                                     | Popłatok<br>7.00 EUR<br>aratiøn<br><u>ho poplatku</u><br>5 Bratislava, SK<br>818000000700013 | <b>Poče</b><br>1<br>3673                    | t Hodnota<br>7.00 EUR<br><b>7.00 EUR</b> |                |
| Správne poplatky<br>Nová zdravotnícka por<br>Pomocka: Pomôcka ZF<br>of Conformity) (pomoc<br>Spolu správne popla<br>Platobná inštrukcia<br>Banka:<br>Účet<br>Suma:                                                              | nôcka<br>P AB ( podľa Vyhlásenia o zhode resp. Decla<br>ka na AB)<br><b>tky</b><br><u>Platobná inštrukcia pre úhradu správnel</u><br><b>pre úhradu správneho poplatku</b><br>Štátna pokladnica, Radlinského 32, 810 05<br><b>BIC/SWIFT:</b> SPSRSKBAXXX <b>IBAN:</b> SK34<br>7.00 EUR                                         | Poplatok<br>7.00 EUR<br>aration<br>ho poplatku<br>5 Bratislava, SK<br>8180000000700013       | <b>Poče</b><br>1<br>3673                    | t Hodnota<br>7.00 EUR<br><b>7.00 EUR</b> |                |
| Správne poplatky<br>Nová zdravotnícka por<br>Pomocka: Pomôcka ZF<br>of Conformity) (pomoc<br>Spolu správne popla<br>Platobná inštrukcia<br>Banka:<br>Účet<br>Suma:<br>Variabilný symbol:                                        | nôcka<br>P AB ( podľa Vyhlásenia o zhode resp. Decla<br>ka na AB)<br><b>tky</b><br><u>Platobná inštrukcia pre úhradu správnel</u><br><b>pre úhradu správneho poplatku</b><br>Štátna pokladnica, Radlinského 32, 810 05<br><b>BIC/SWIFT:</b> SPSRSKBAXXX <b>IBAN:</b> SK34<br>7.00 EUR<br>1189028974                           | Poplatok<br>7.00 EUR<br>aration<br>ho poplatku<br>5 Bratislava, SK<br>818000000700013        | <b>Poče</b><br>1<br>3673                    | t Hodnota<br>7.00 EUR                    |                |
| Správne poplatky<br>Nová zdravotnícka por<br>Pomocka: Pomôcka ZF<br>of Conformity) (pomoc<br>Spolu správne popla<br>Platobná inštrukcia<br>Banka:<br>Účet<br>Suma:<br>Variabilný symbol:<br>Špecifický symbol:                  | nôcka<br>PAB ( podľa Vyhlásenia o zhode resp. Decla<br>ka na AB)<br><b>tky</b><br><u>Platobná inštrukcia pre úhradu správnel</u><br><b>pre úhradu správneho poplatku</b><br>Štátna pokladnica, Radlinského 32, 810 05<br><b>BIC/SWIFT:</b> SPSRSKBAXXX <b>IBAN:</b> SK34<br>7.00 EUR<br>1189028974<br>1111                    | Popłatok<br>7.00 EUR<br>aration<br>ho poplatku<br>5 Bratislava, SK<br>8180000000700013       | <b>Poče</b><br>1<br>3673                    | t Hodnota<br>7.00 EUR<br><b>7.00 EUR</b> |                |
| Správne poplatky<br>Nová zdravotnícka por<br>Pomocka: Pomôcka ZF<br>of Conformity) (pomoc<br>Spolu správne popla<br>Platobná inštrukcia<br>Banka:<br>Účet<br>Suma:<br>Variabilný symbol:<br>Špecifický symbol:<br>Účel prevodu: | nôcka<br>P AB ( podľa Vyhlásenia o zhode resp. Decla<br>ka na AB)<br><b>tky</b><br>Platobná inštrukcia pre úhradu správnel<br>pre úhradu správneho poplatku<br>Štátna pokladnica, Radlinského 32, 810 05<br>BIC/SWIFT: SPSRSKBAXXX IBAN: SK34<br>7.00 EUR<br>1189028974<br>1111<br>Variabilný a špecifický symbol vo formáte: | Poplatok<br>7.00 EUR<br>aratien<br>ho poplatku<br>5 Bratislava, SK<br>818000000700013        | <b>Poče</b><br>1<br>3673<br><b>/SS111</b> : | t Hodnota<br>7.00 EUR<br>7.00 EUR        |                |

## Upozornenie

Žiadame žiadateľov o dodržanie platobných inštrukcii a úhrady vykonať v súlade s údajmi uvedenými v Platobnom poukaze za služby ŠÚKL a Platobnom príkaze pre správne poplatky.

Nesprávne uhradené platby nebude možné akceptovať a budú vrátené ako mylné platby na účet, z ktorého boli zaplatené. ŠÚKL až do času prijatia správnej úhrady platby úkony a služby nevykoná.

### Váš variabilný symbol, ktorý použijete pre úhradu, je:

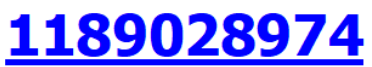

| Žiadosť              | Oznámenie ZP podľa Z.č.362/2011, 110b, ods.2.                   |
|----------------------|-----------------------------------------------------------------|
| Dátum                | 01.09.2021                                                      |
| Variabilný<br>symbol | 1189028974                                                      |
| K úhrade             | Služby: 25.00 EUR Správny poplatok: 7.00 EUR Uhradené: 0.00 EUR |
| Evid.č.              |                                                                 |
| Oznamovateľ          | Distribútor: DDIST, Polna, 80000, Bratislava, SK                |
|                      | email: and a sukl.sk, tel.: 011111                              |
|                      |                                                                 |

#### Pomôcky

Pomôcka ZP AB (podľa Vyhlásenia o zhode resp. Declaration of Conformity)

pre elektronické podanie žiadosti pokračujte tu: <u>http://portalxt.suklnet.sk/ZpExtra?act=ZpAppLogin&guid=13950344-2074-414c-942d-5bd1c3d06410</u>

Pred ďalším postupom, v prípade spoplatnenej žiadosti, je potrebné realizovať úhradu

#### Upozornenie

Žiadame žiadateľov o dodržanie platobných inštrukcii a úhrady vykonať v súlade s údajmi uvedenými v Platobnom poukaze za služby ŠÚKL a Platobnom príkaze pre správne poplatky.

Nesprávne uhradené platby nebude možné akceptovať a budú vrátené ako mylné platby na účet, z ktorého boli zaplatené. ŠÚKL až do času prijatia správnej úhrady platby úkony a služby nevykoná.

#### Platobný poukaz

| Služby                                        | Poplatok                                         | Počet        | Hodnota   |           |  |
|-----------------------------------------------|--------------------------------------------------|--------------|-----------|-----------|--|
| Oznámenie novej zdra<br>Distribútor (DDA): DD | 25.00 EUR                                        | 1            | 25.00 EUR |           |  |
| Spolu za služby                               |                                                  |              |           | 25.00 EUR |  |
|                                               | Platobná inštrukcia pre úhradu služieb           |              |           |           |  |
| Platobná inštrukcia                           | pre úhradu služieb                               |              |           |           |  |
| Banka:                                        | Štátna pokladnica, Radlinského 32, 810 05 Bratis | slava, SK    |           |           |  |
| Úœt                                           | BIC/SWIFT: SPSRSKBAXXX IBAN: SK3181800           | 000007000133 | 3630      |           |  |
| Suma:                                         | 25.00 EUR                                        |              |           |           |  |
| Variabilný symbol: 1189028974                 |                                                  |              |           |           |  |

Zároveň Vám príde notifikačný email na adresu oznamovateľa (napr. Distribútora DDIST), a v žiadosti pokračujete ďalej kliknutím na uvedenú adresu.

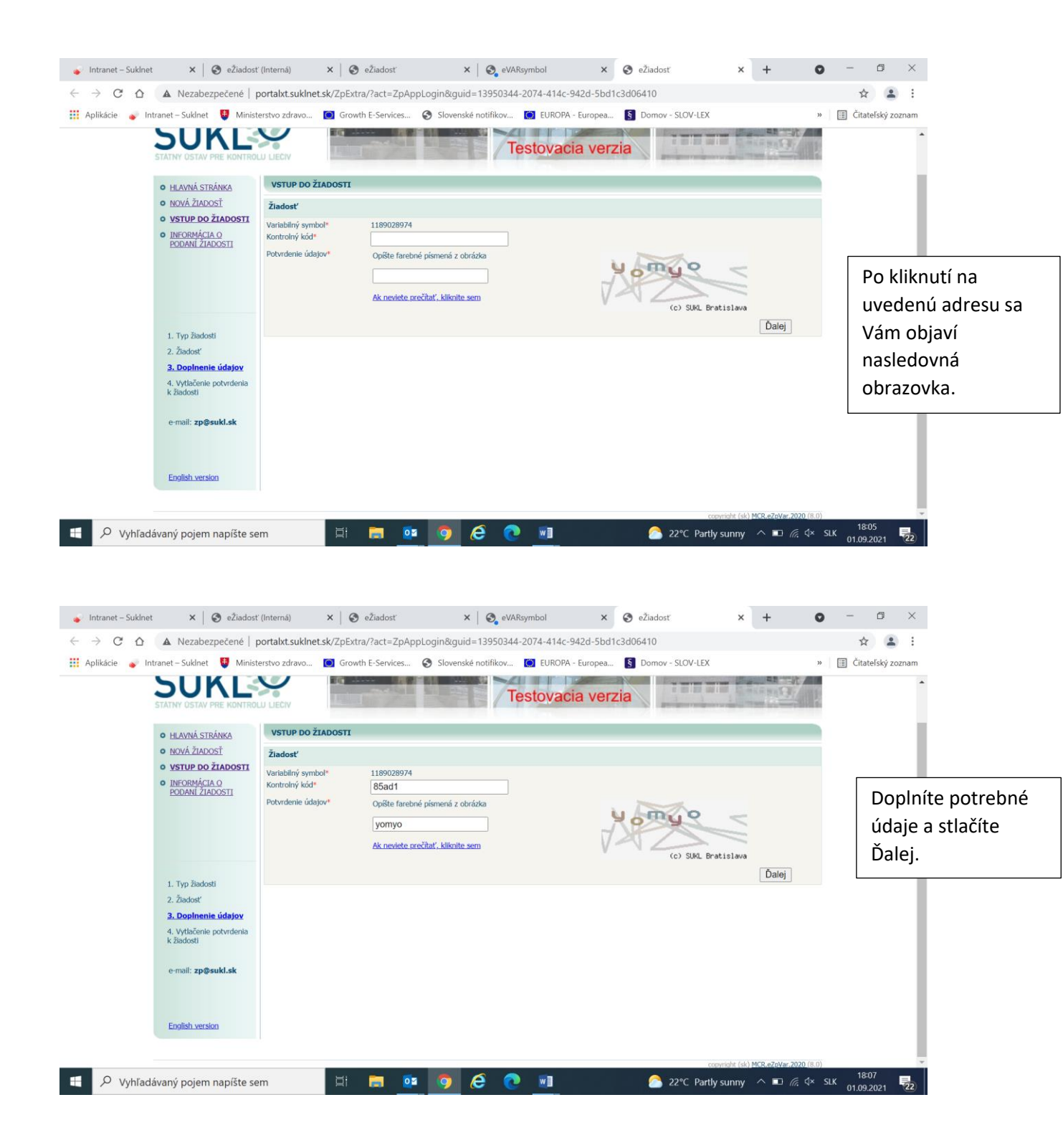

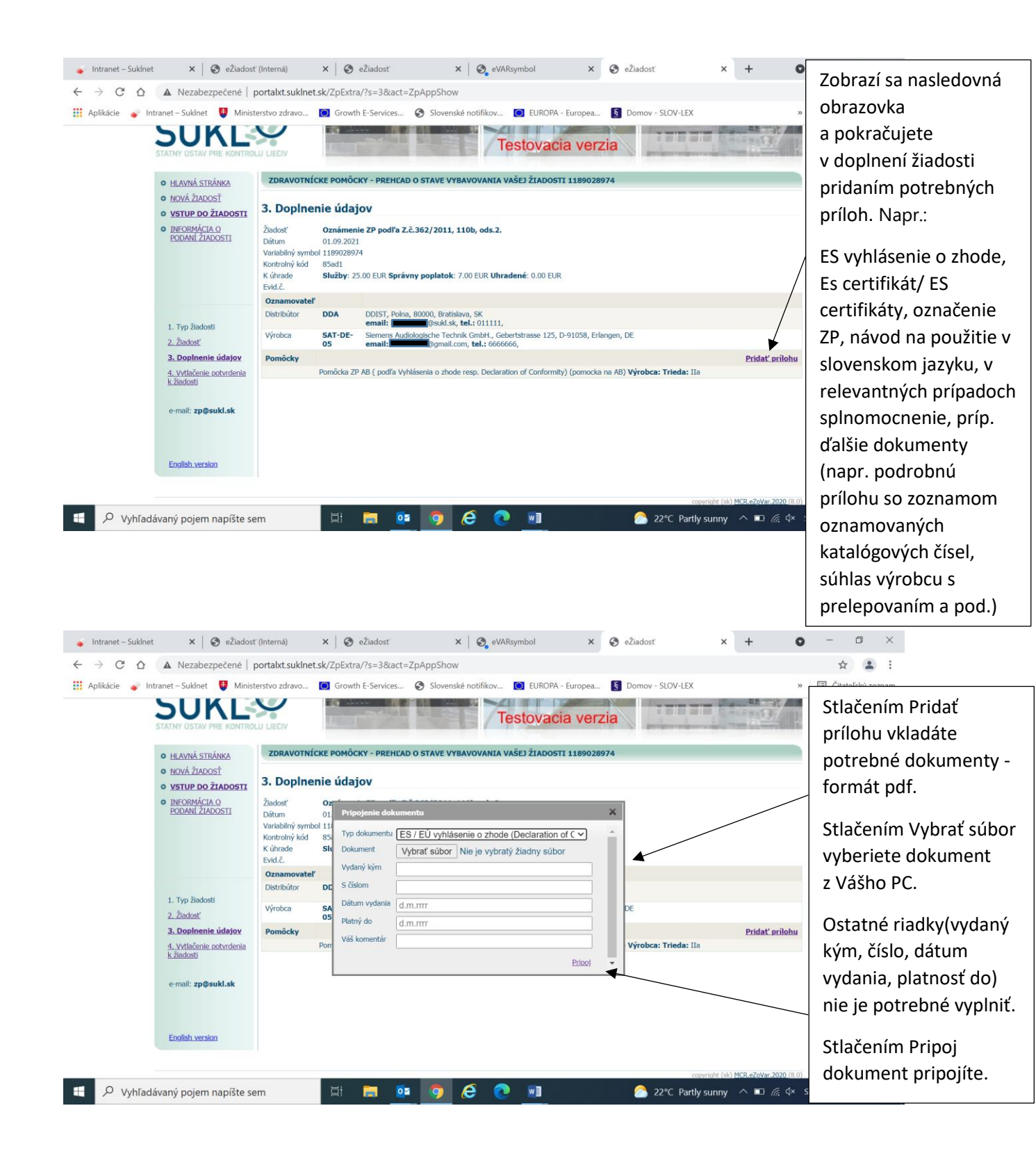

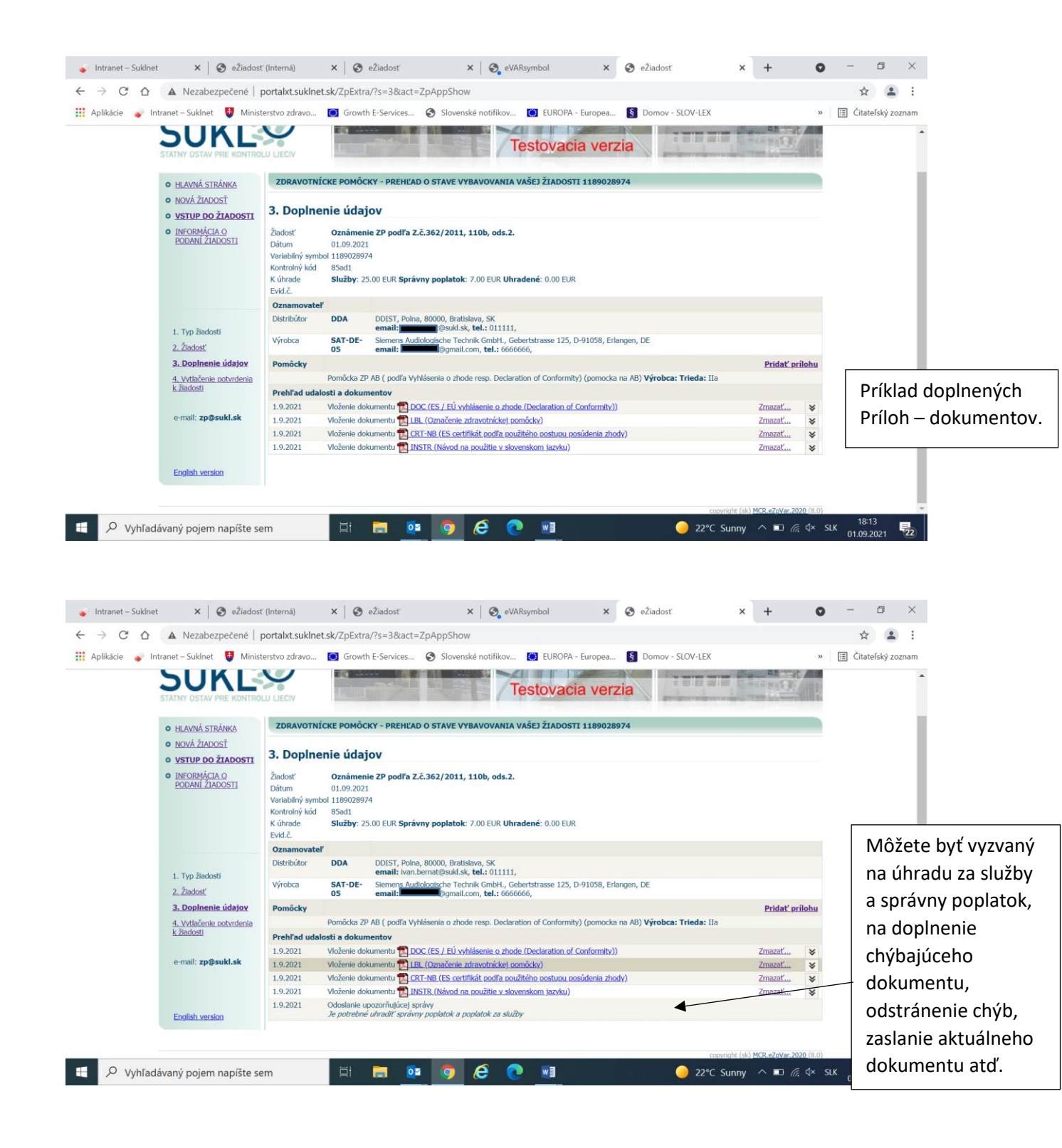

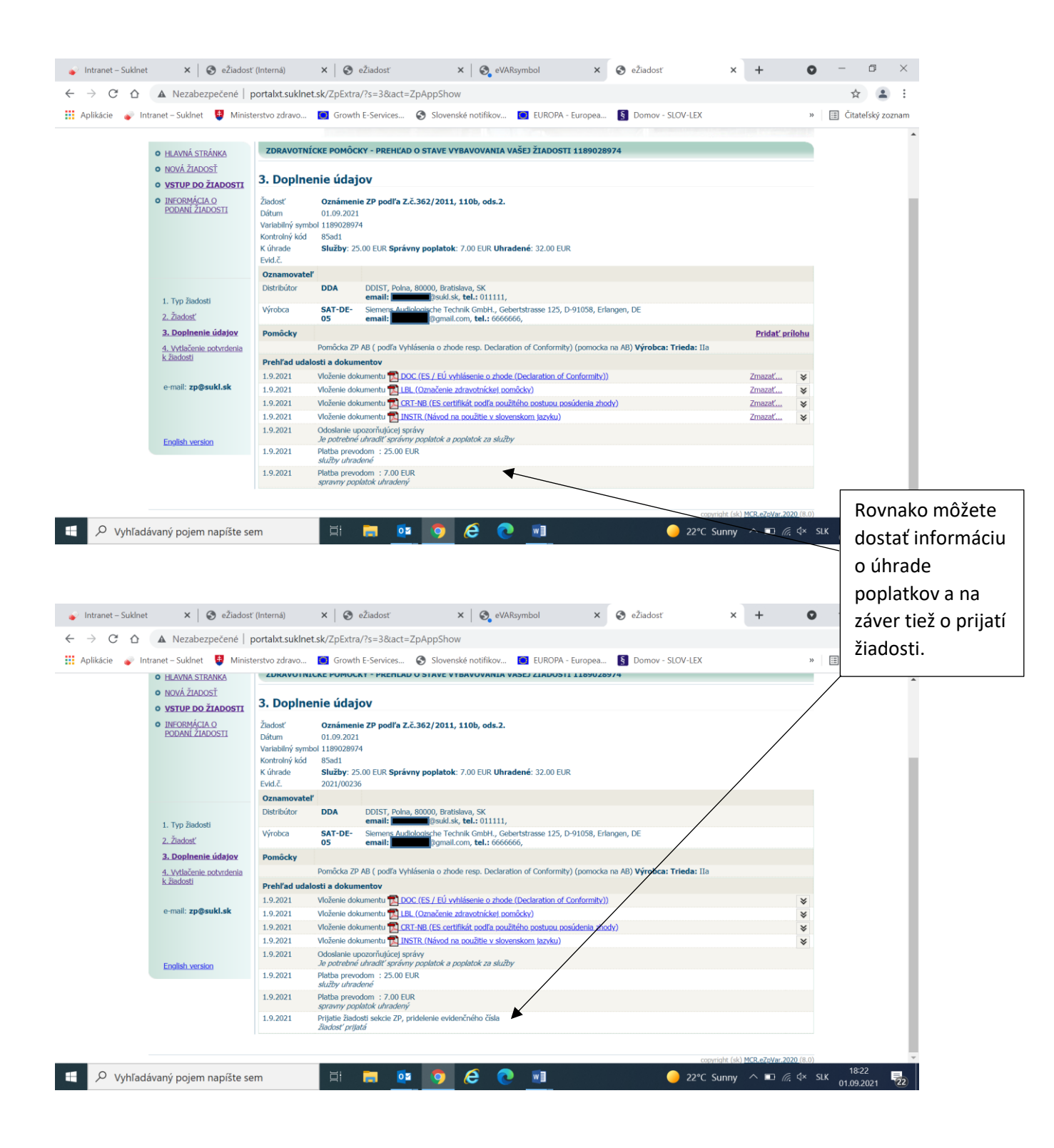

Tým je proces oznámenia ZP zo strany žiadateľa ukončený.

Pridelenie kódu je možné overiť si na web stránke kde je prístup do verejnej databázy ZP.

Aktualizácia prebieha každý pracovný deň po 18 hodine.